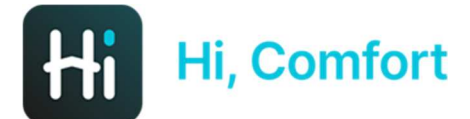

# Hi, Comfort T100 WiFi Guia configuración aplicación

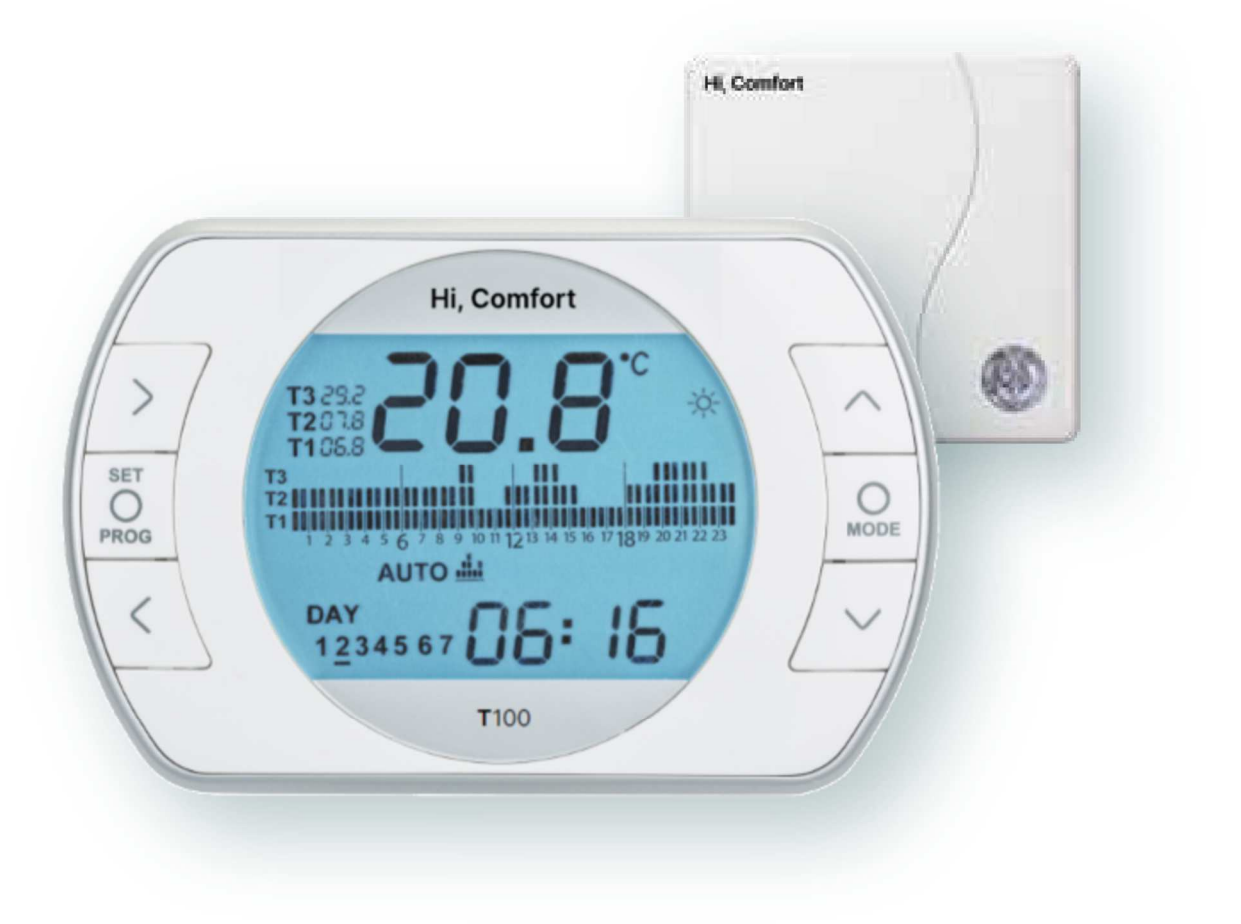

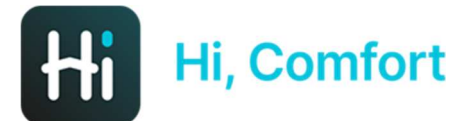

# Descarga App Hi, Comfort en Google Play o App Store

# Links disponibles en WWW.Hi-Comfort.com

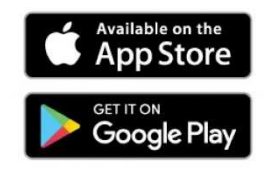

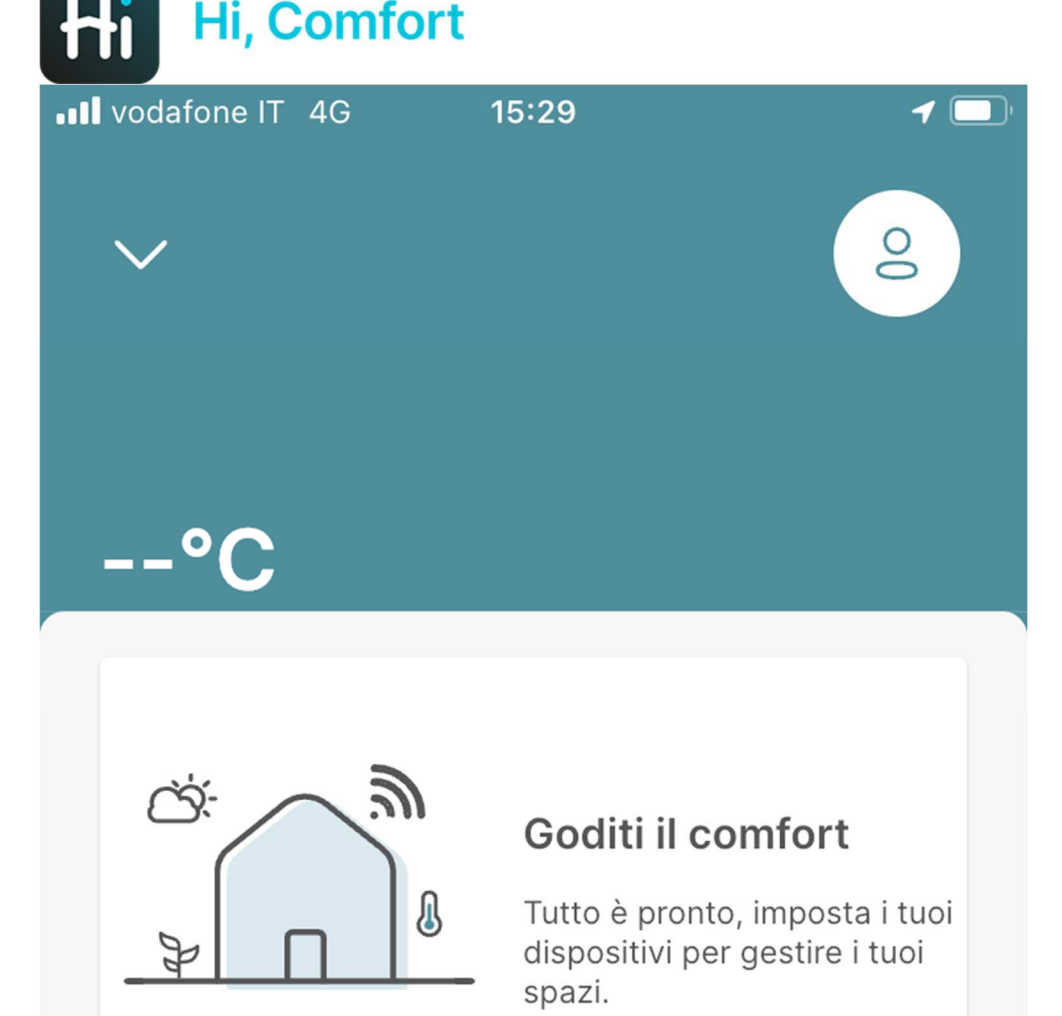

Aggiungi un dispositivo

Haga clic en "Añadir un dispositivo" para añadir tu Hi, Comfort T100 WIFI

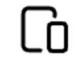

Dispositivi

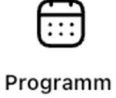

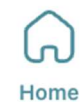

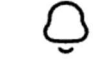

Notifiche

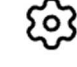

╋

Impostazi

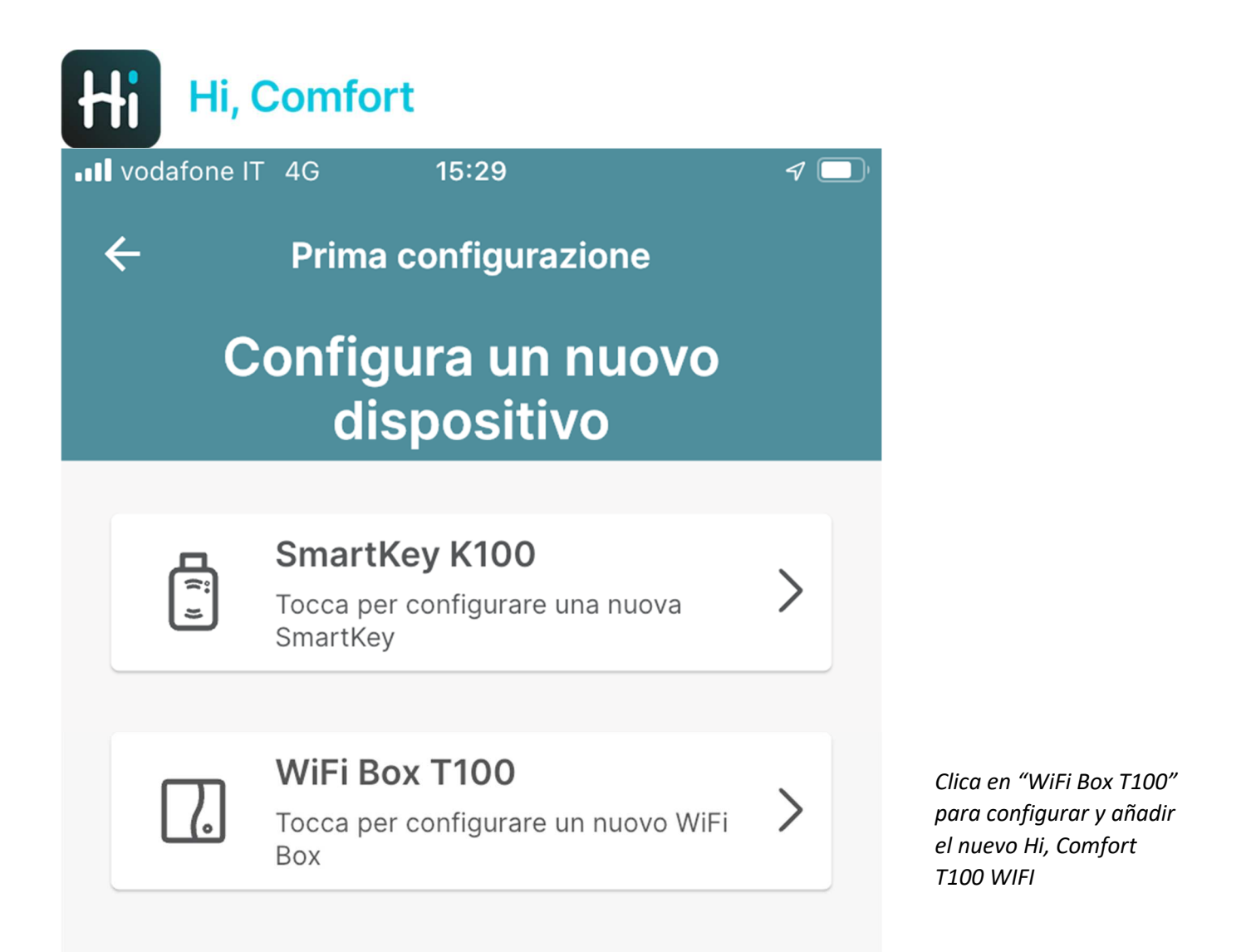

### Configura più tardi

16:10 🖪 Ħ 🎮 🔹

 $\leftarrow$ 

#### 😰 📲 🗟 .il 🛢

#### Prima configurazione

#### Inserimento ID WiFi WiFi Box

Inserisci il numero ID WiFi che è un codice di 10 cifre che puoi trovare sul retro del WiFi Box o all'interno della confezione del prodotto.

ID WiFi

Inserta el ID WiFi del Hi, Comfort T100 WIFI, que se encuentra en el lateral del receptor del WIFI box y en el embalaje

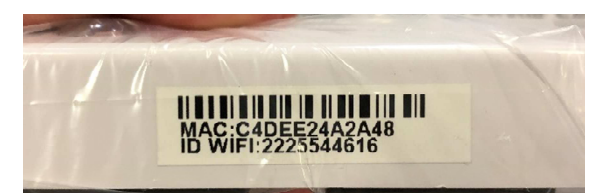

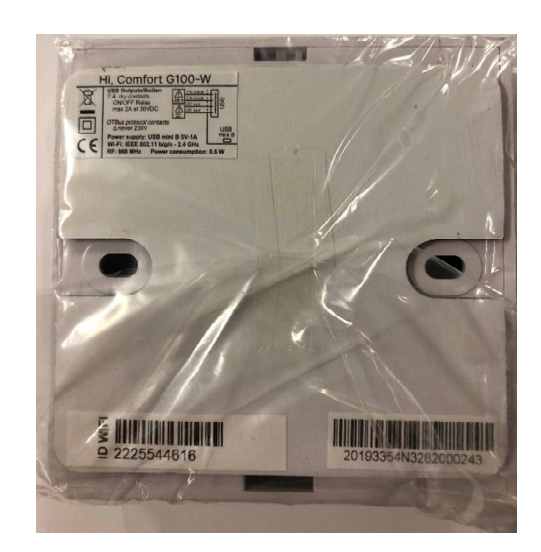

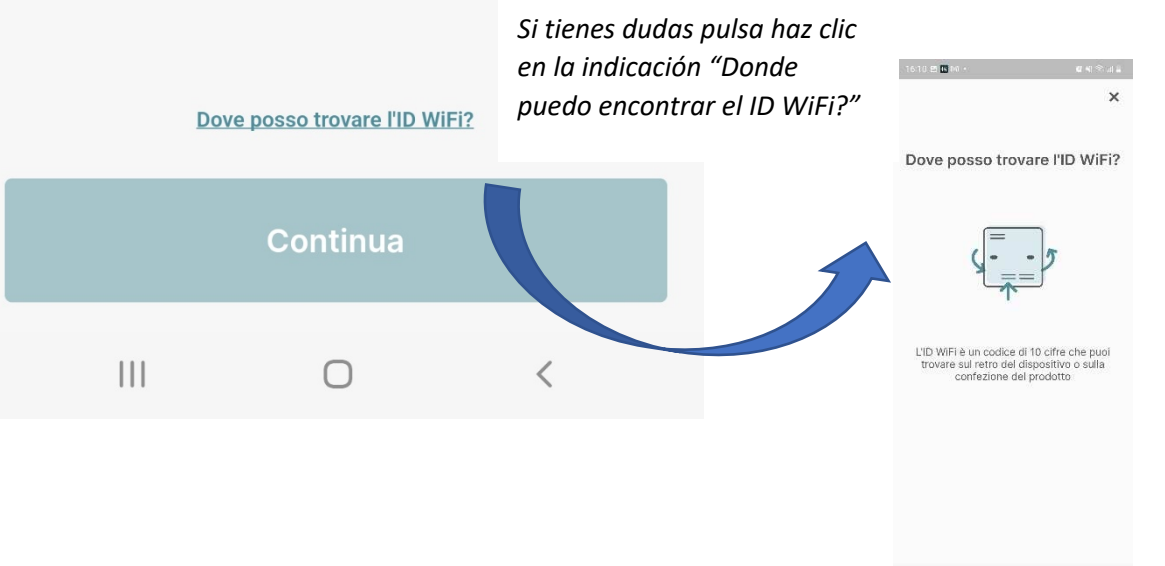

III O <

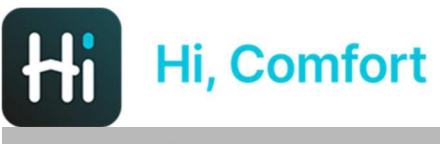

16:10 🖪 Ħ 🎮 🔹

😧 💐 🕤 🔐 🛔

← Device Trovato

## Device trovato Wi-Fi Box

L'app confirmará la disponibilidad del WiFi box

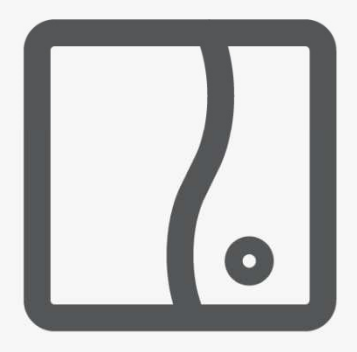

#### ID: 4455667702

Premi Inizia Accoppiamento per essere guidato attraverso la configurazione del tuo WIFI BOX.

Ti sarà richiesto di selezionare la modalità WPS, che ti permetterà di configurare facilmente il device.

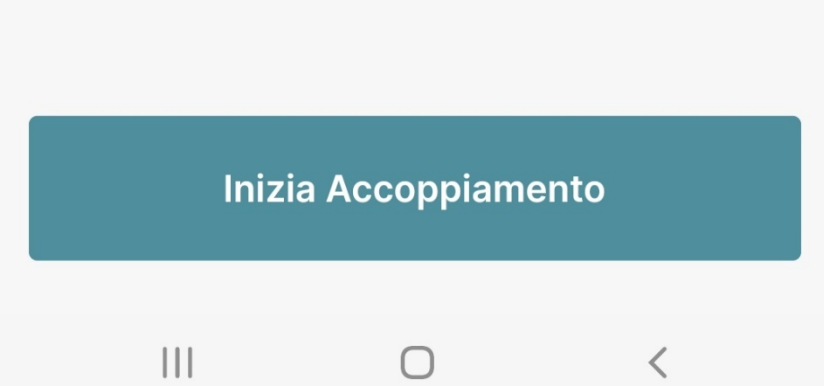

16:11 🛃 👪 🕅 🔹

😰 💐 🗟 .il 🛢

#### ÷

**Accoppiamento WPS** 

## Segui le istruzioni qui sotto

1

Premi il bottone WPS/Smartlink (3-6 sec.) per entrare in modalità Access point. I led verde e rosso inizieranno a lampeggiare Pulsa WPS/Smart Link en el lateral del receptor del Wi-Fi Box ayudándote de un destornillador de punta fina

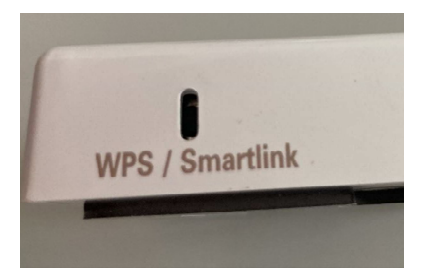

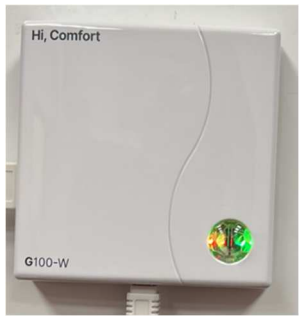

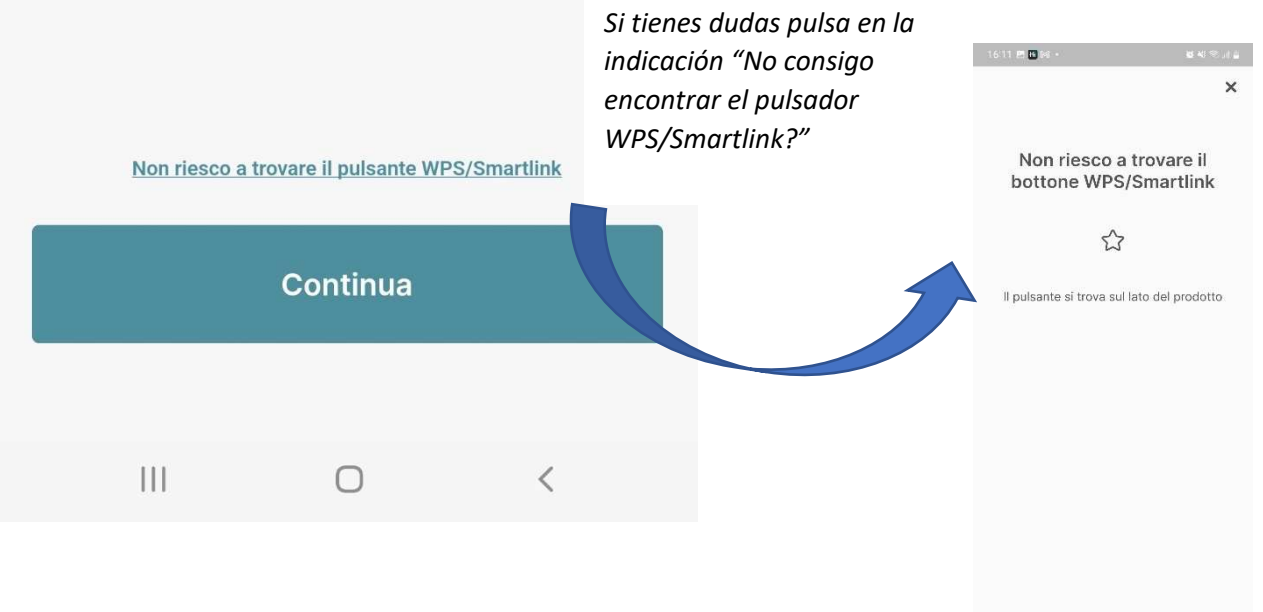

III O <

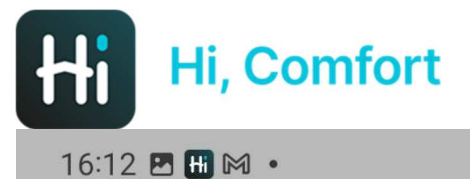

😧 📲 🗟 📶 🛔

# Condividi la tua posizione

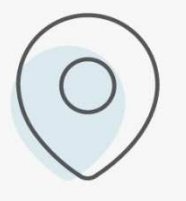

L'app utilizzerà la tua posizione per offrirti un'esperienza migliore e più personalizzata (ad es. Meteo, Assistenza, ecc.). L'app Hi, Comfort solicita de compartir tu posición

# Continua

16:12 🖪 Ħ 🎮 🔹

#### ←

# Connetti il tuo smartphone al WiFi-Box Network

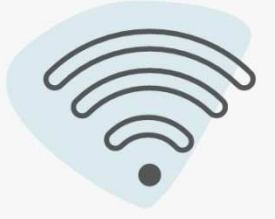

Seleziona il WiFi-Box dalla lista con il nome "WIFI-BOX" e inserisci la password sotto

La password predefinita è: 1234567890

Ir a la configuración de red WiFi de tu dispositivo y seleccionar la red WiFi-Box xxxxxxxx e introducir el password: 1234567890

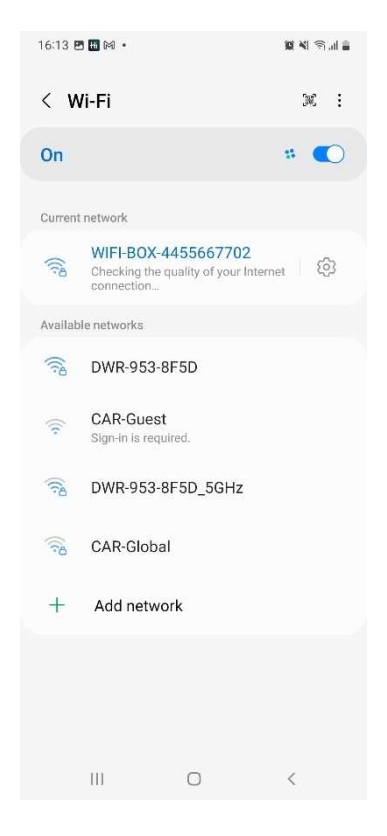

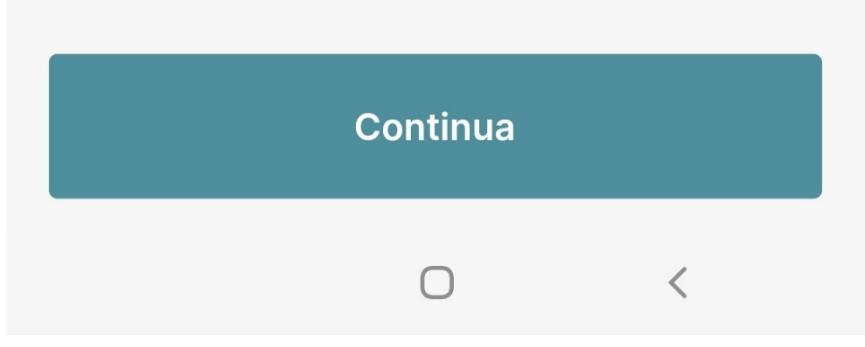

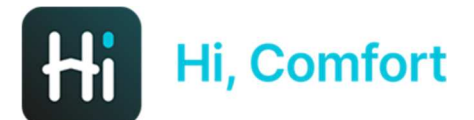

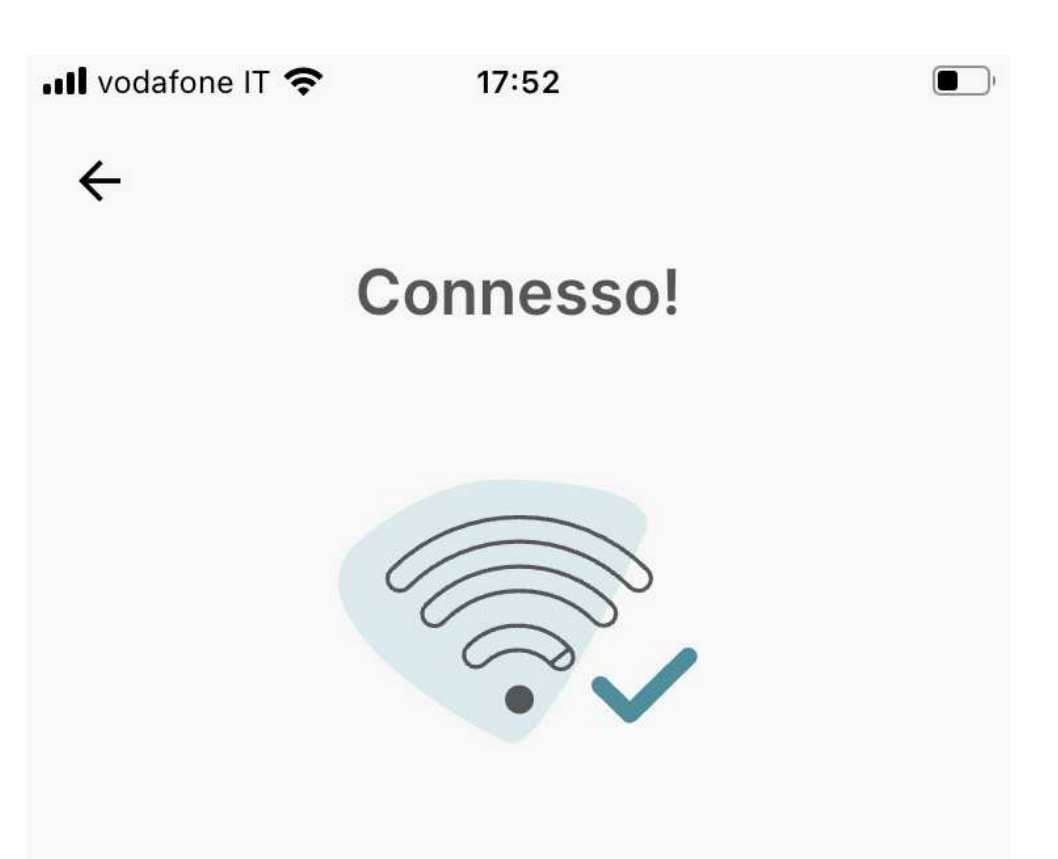

Nei passaggi successivi è necessario inserire il tuo **SSID Rete WiFi domestica**e **password WiFi** per permettere alla **WiFi Box** di connettersi a internet.

Per favore, assicurati di connetterti a una Rete WiFi 2.4GHz La próxima pantalla solicita volver a la app y confirmar la correcta conexión en 2.4 y solicitará la red y contraseñas del WiFi domestico

Continua

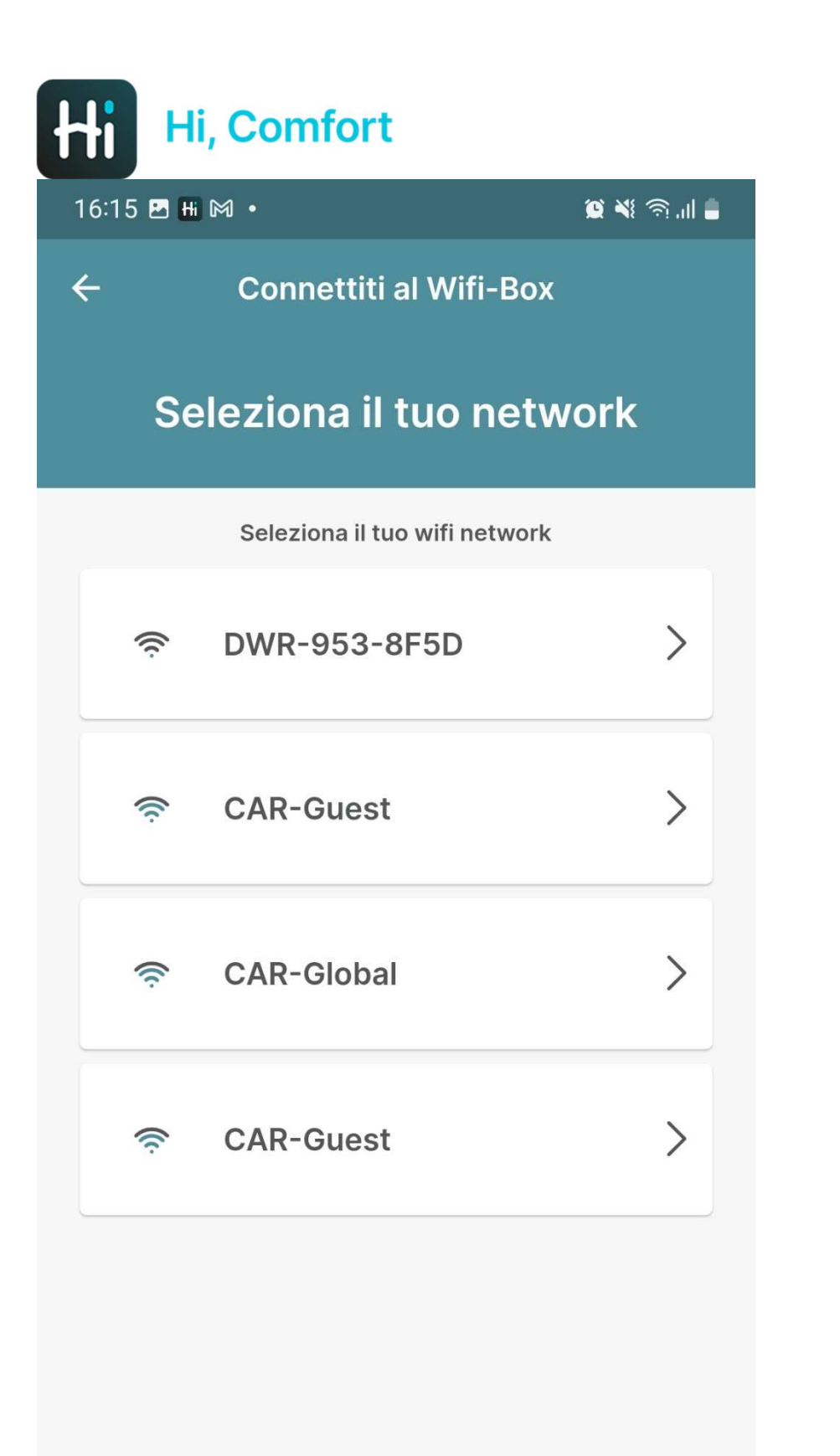

<

 $\bigcirc$ 

Selecciona tu red WiFi domestica e inserta tu contraseña

| 16:16 🖻 🖪 🕬 🔹                  | 별 책 좋네 🛔 |
|--------------------------------|----------|
| ← Connettiti alla rete dom     | nestica  |
| Inserisci i dettagl            | i WiFi   |
| Nome Rete WiFi (SSID)          |          |
| DWR-953-8F5D                   | 0        |
| Password WIFI                  |          |
|                                | ۲        |
|                                |          |
|                                |          |
|                                |          |
|                                |          |
|                                |          |
|                                |          |
|                                |          |
|                                |          |
|                                |          |
| Come scrivere correttamente l' | SSID2    |
| Continua                       |          |
| III O                          | <        |

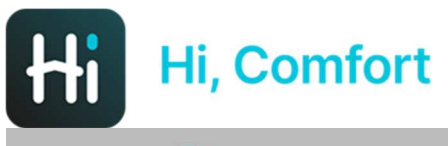

16:17 🖪 Ħ 🕅 🔹

#### 😟 📲 🕤 .ill 🛔

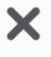

# Come scrivere correttamente l'SSID?

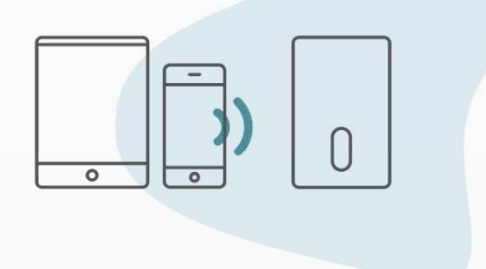

Scrivi il **Nome Rete WiFi** nello stesso modo in cui è mostrato nei tuoi **Setting WiFi**.

Il **Nome Rete WiFi (SSID)** è il nome della rete wifi a cui di solito ti connetti con i tuoi dispositivi.

 $\bigcirc$ 

Un pantallazo guia (con link activable de la pantalla precedente) ayudará a buscar el nombre de la red Wifi doméstica SSID.

|||

<

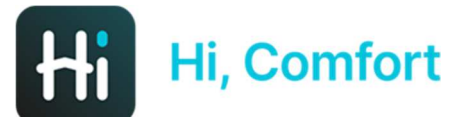

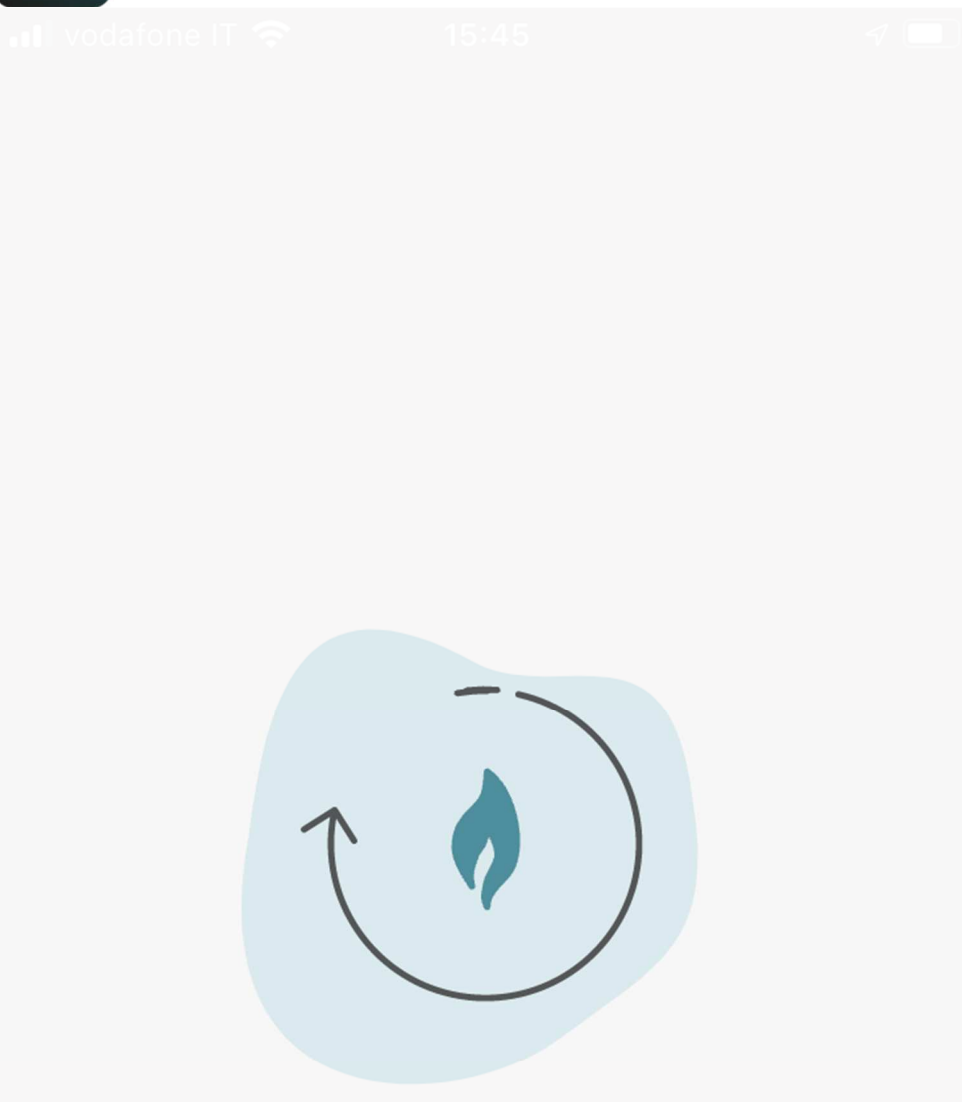

Hi, Comfort T100 WIFI se está conectando a tu WiFi domestico

La operación puede tardar unos 2 minutos

Caricamento in corso...

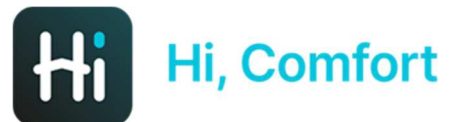

vodafone IT 4G

15:46

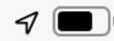

←

Associazione completata

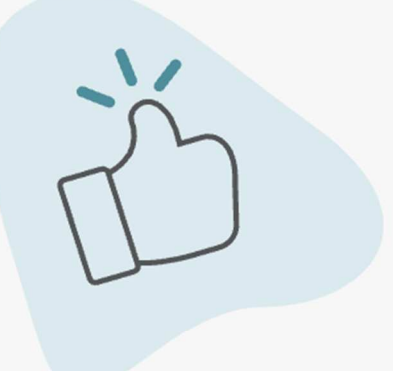

Il processo di associazione è completo. Completa il passaggio successivo per configurare la tua casa. Conexión completada. Clica en Continua para configurar tu casa

## Continua

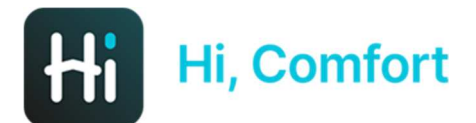

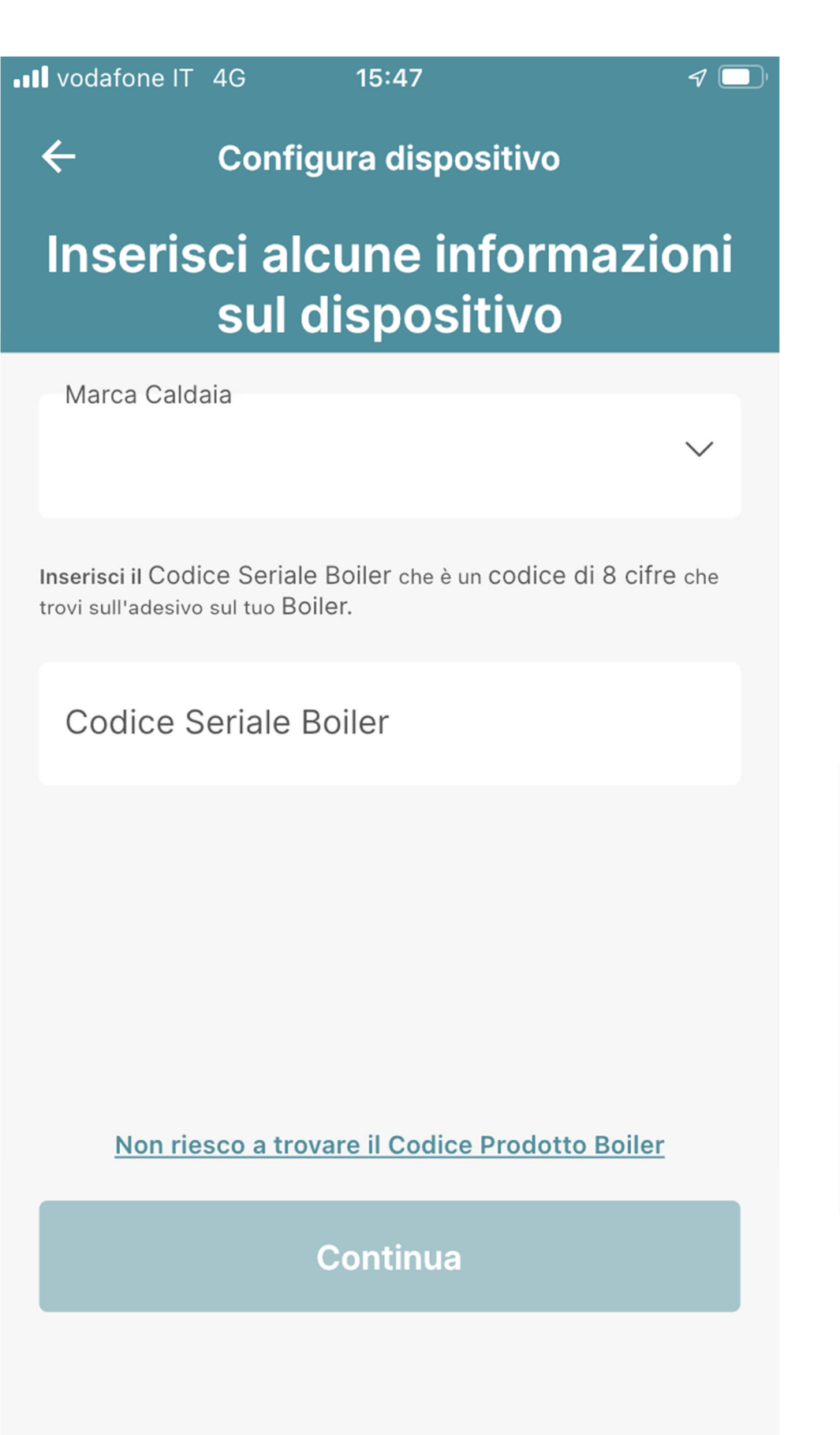

Inserta en el menu: marca de la caldera, matrícula, etc....

Si no sabes dónde encontrar la matrícula de la caldera clica en "No consigo encontrar el número de serie de la caldera"

| 625 <b>M</b> + 1 |                                                              | e em                           |
|------------------|--------------------------------------------------------------|--------------------------------|
|                  |                                                              |                                |
|                  |                                                              |                                |
|                  | ngen ved fan ee wêrijk op is.<br>It die rekel te ved oor add | r-Yartarta (di<br>darati, (arr |
|                  |                                                              |                                |
| Riellu.          | Seleziona Marca G                                            | rdaa C                         |
| Beretta          |                                                              |                                |
| Volum            |                                                              | C                              |
| Sylbn:           |                                                              | C                              |
|                  |                                                              |                                |
|                  |                                                              |                                |
|                  | Conferma                                                     |                                |
|                  | Cancella                                                     |                                |
|                  |                                                              |                                |

×

Non riesco a trovare il codice

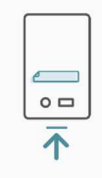

Inserisci il Codice Seriale Boiler che è un codice di 8 cifre che trovi sull'adesiva sul tuo Boiler.

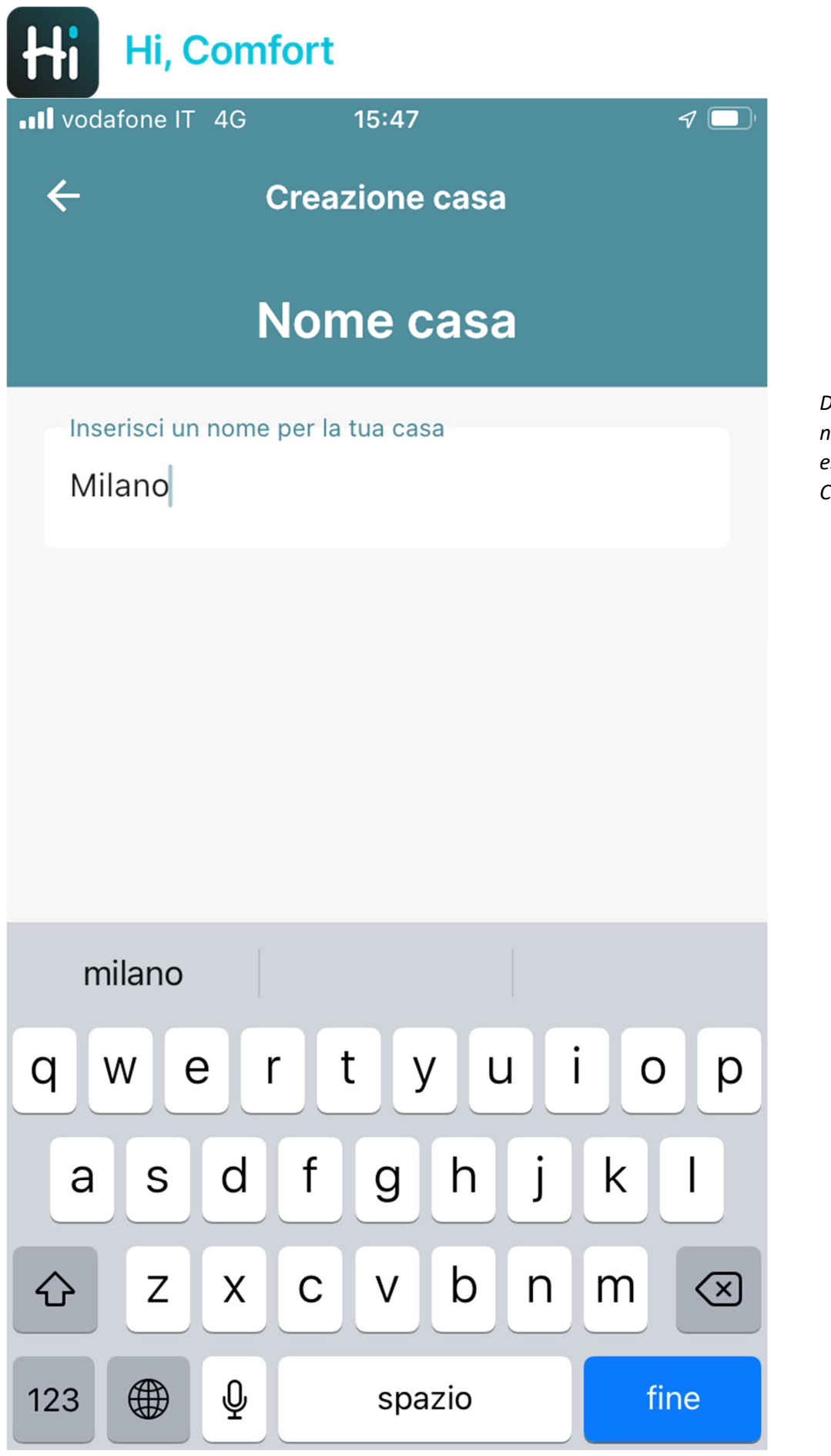

Decide el nombre de tu nueva casa en dónde está instalado el Hi Comfort T100 WIFI

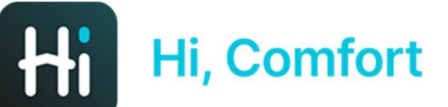

••• vodafone IT 4G

←

15:47

Creazione casa

# Conferma il tuo indirizzo di casa

L'indirizzo dovrebbe essere dove si trova il Caldaia

Indirizzo

Via Risorgimento 16

Città

Lecco

\*Paese

Italia

\*Codice Postale

23900

Usa Questo Indirizzo

Inserisci Un Nuovo Indirizzo

Inserta la dirección de tu nueva casa.

1

De serie, la dirección se rellena en modo automático con la cuenta de cliente introducida anteriormente.

Es posible aceptar la dirección o introducir manualmente una nueva dirección o utilizar la información del GPS

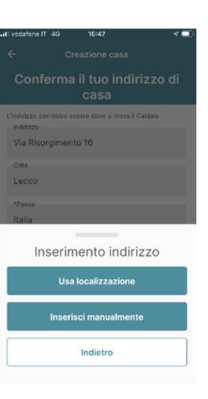

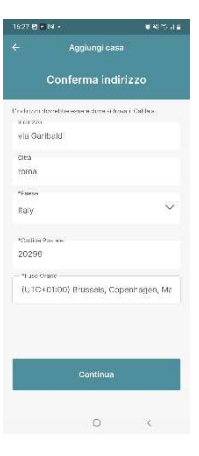

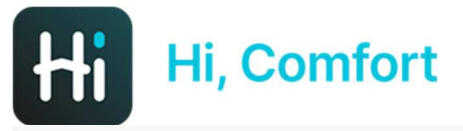

III vodatone iT 4G

15:4

# **Configurazione completata**

D

Configuración completada

Ahora puedes gestionar tu confort a través de la aplicación Hi Comfort.

Puoi iniziare la tua esperienza

Continua

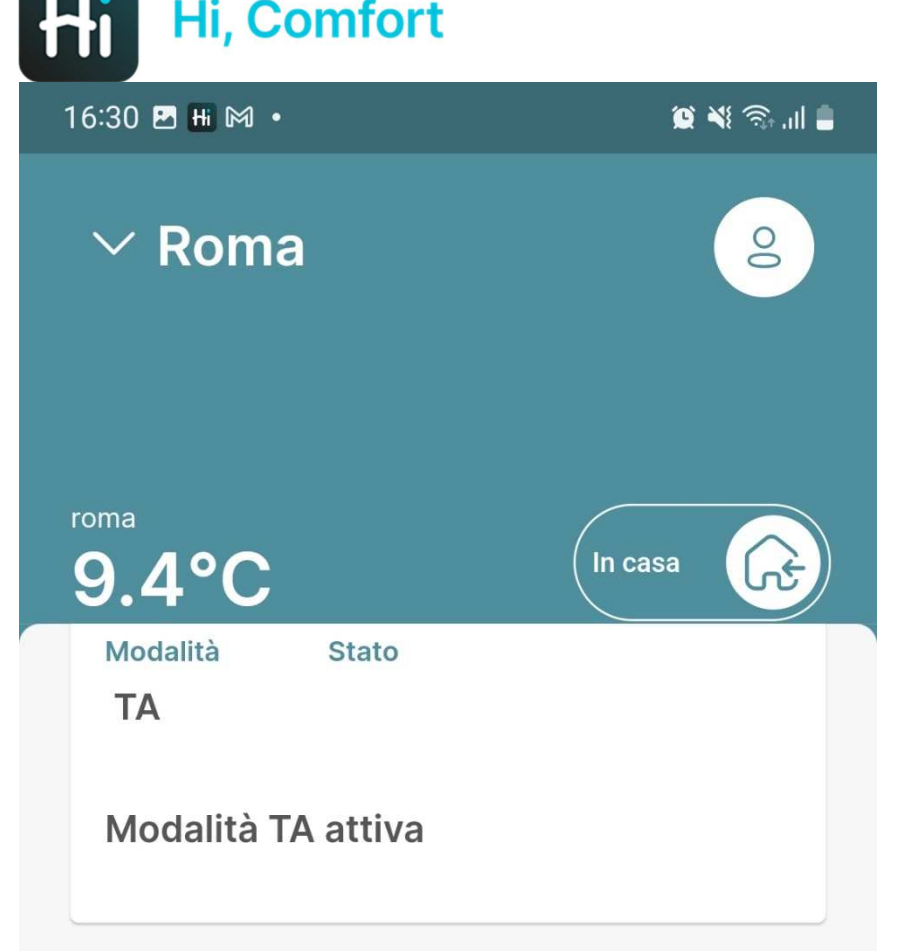

## Indicatori

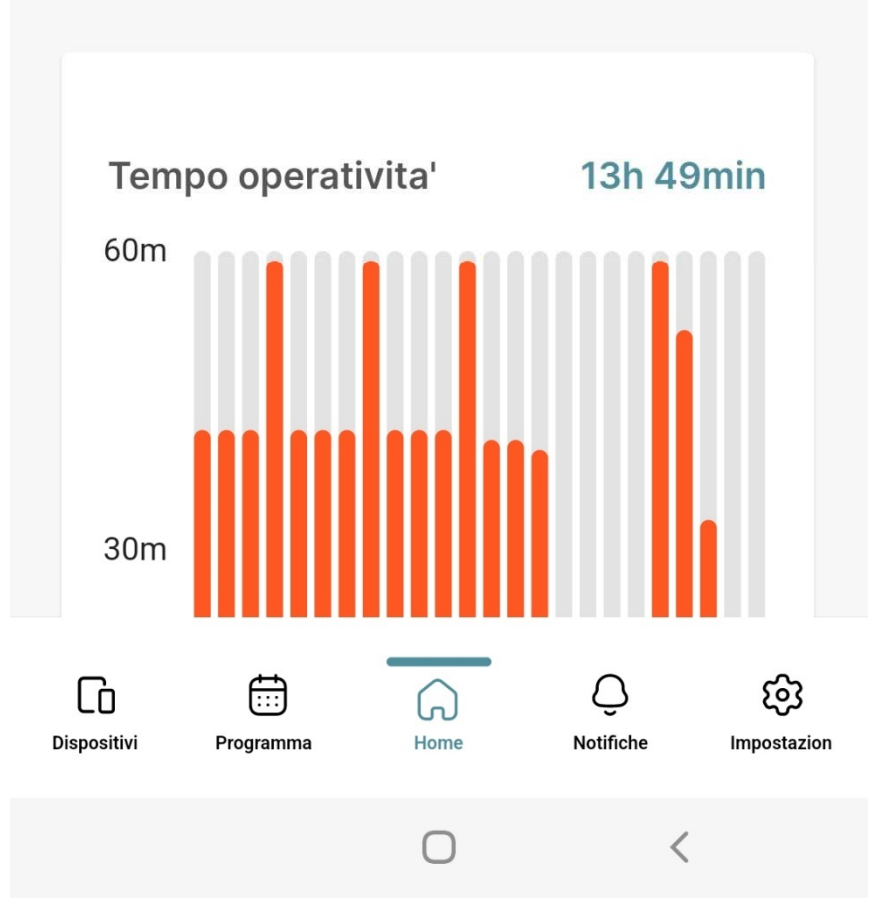

La app Hi Comfort está disponible!

En este momento el termostato y el wi-fi box que compone el kit ya están emparejados y pronto para su uso.

Si tienes que añadir más termostatos, tienes que seguir las instrucciones que se indican a continuación

# Añade un nuevo termostato (KIT 20193354)

16:31 🛃 Ħ 🎮 🔹

😟 📲 🕤 📖 🛢

>

>

>

←

Aggiunta dispositivo

### Configura un nuovo dispositivo

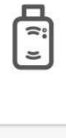

SmartKey K100

Tocca per configurare una nuova SmartKey

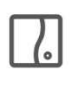

#### WiFi Box T100

Tocca per configurare un nuovo WiFi Box

| - 1 | _ | -   | -1 |
|-----|---|-----|----|
| •   |   | - 1 | •  |
| • ( | _ | _   | -1 |

#### Thermostat

Tap to configure a new Thermostat

Clica en Termostato para añadir un nuevo termostato

Siempre se podrá realizar en cualquier momento

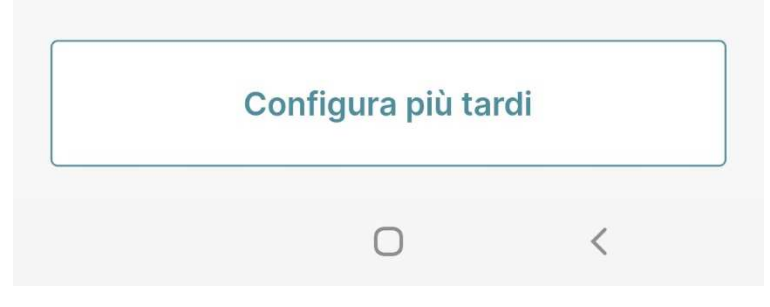

16:31 🗷 🔣 🕬 🔹

←

😰 💐 🖘 .il 🛢

Aggiunta dispositivo

## Accoppia un nuovo termostato

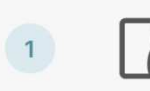

Premi il pulsante LED trasparente a bolla prismatica per 5 secondi fino a che i LED verdi e rossi lampeggiano insieme.

Sigue las instrucciones indicadas en la app (Atención esta operación se debe repetir para cada termostato)

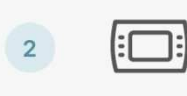

 $(\Box)$ 

2

Dalla schermata di HOME del termostato, premi il pulsante ESC / MODE per 5 secondi.

Dopo che il canale RF è stato assegnato, premi il bottone SET

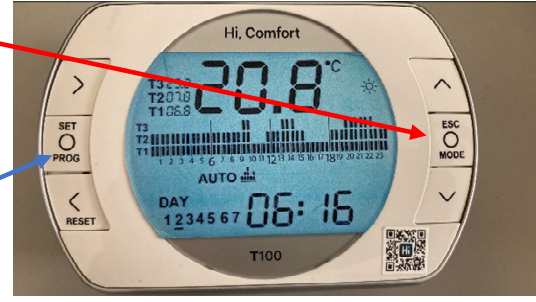

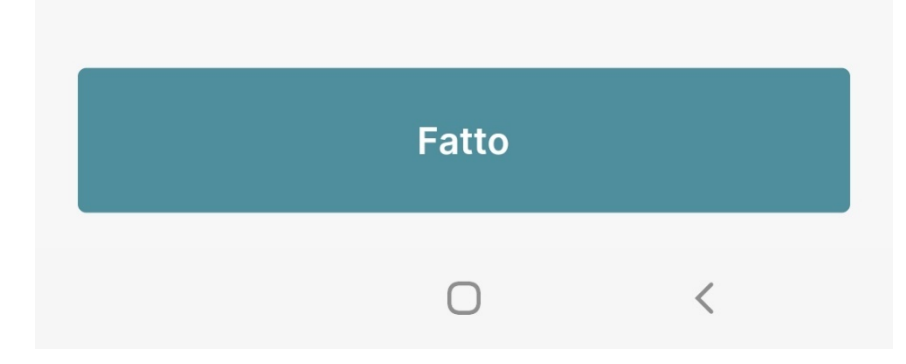

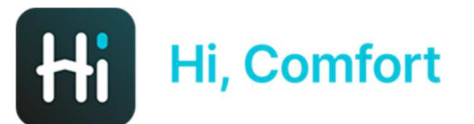

16:40 🖪 Ħ 🕅 🔹

😰 📲 🕤 🚛

El sistema está cargando la selección

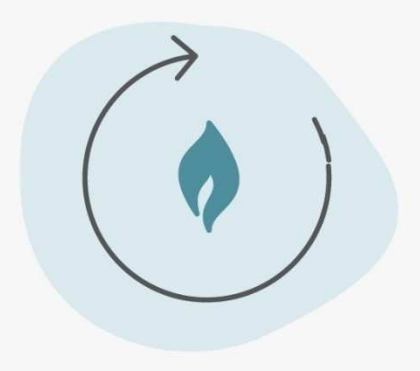

Caricamento in corso...

Ο

<

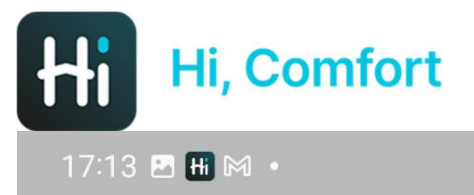

# Multipli Termostati e Caldaia rilevati

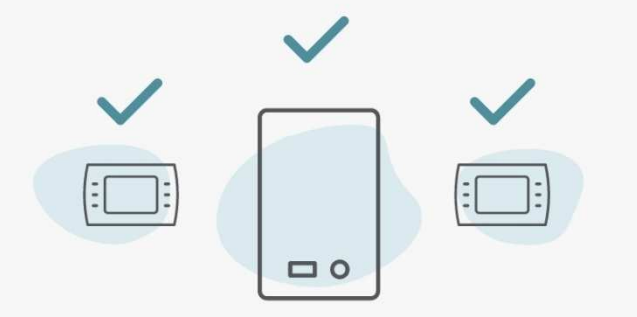

#### Il sistema ha rilevato piu' di un termostato

Per favore segui le prossime istruzioni per completare la configurazione

El sistema confirma de haber detectado termostatos añadidos

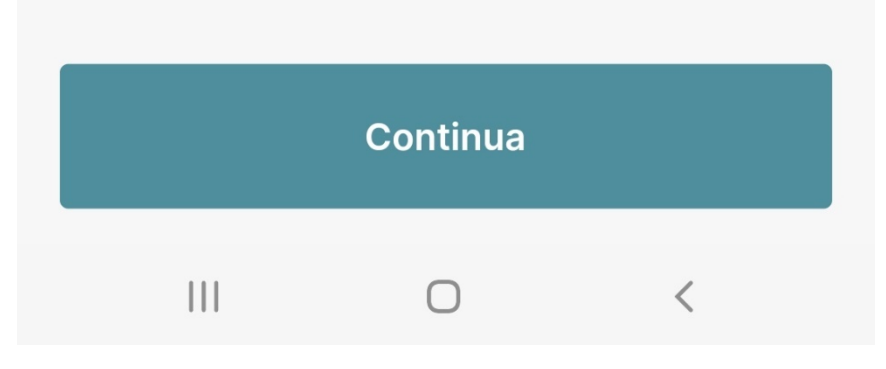

17:13 🖬 Ħ 🎮 🔹

😟 💐 🙃 .il 🛢

#### Selezione nome stanza

Spegni tutti i termostati da assegnare a delle stanze nella casa

Imposta la modalità Antifrost su tutti i termostati installati nella tua casa.

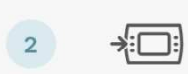

1

Raggiungi il termostato al quale vuoi assegnare una stanza.

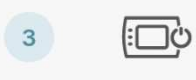

4

Accendi il termostato, controlla la lista nella prossima schermata e selezionalo.

Ripeti il processo 2 e 3 per ogni termostato presente nella lista.

Sigue las instrucciones indicadas en la app para asignar un nombre a cada termostato

## Continua

 $\cap$ 

<

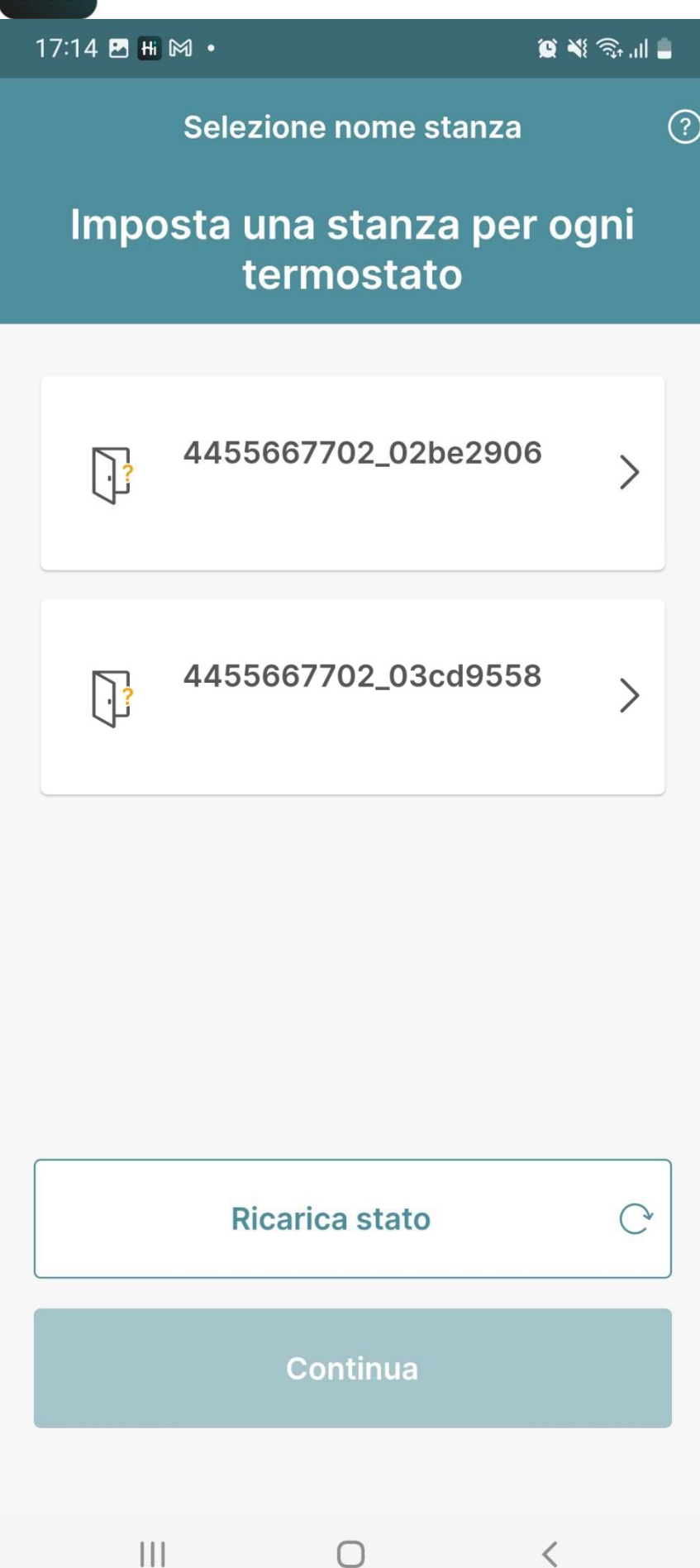

Selecciona el termostato que se ha añadido en el paso precedente

| ł               | Hi, C                       | omfort          |             |  |  |  |  |  |
|-----------------|-----------------------------|-----------------|-------------|--|--|--|--|--|
|                 | 17:14 🖪 Ħ 🕅 •               |                 | 0 ¥ 🖘 III 🖠 |  |  |  |  |  |
|                 | ÷                           | Gestione stanza |             |  |  |  |  |  |
| Gestisci stanza |                             |                 |             |  |  |  |  |  |
|                 | Marca Caldaia<br>Hi, Comfor | t               |             |  |  |  |  |  |
|                 | Nome stanza<br>Kitchen      |                 | Ø           |  |  |  |  |  |
| :               | Suggerimen                  | ti              |             |  |  |  |  |  |
|                 | Bedroom                     |                 | 0           |  |  |  |  |  |
|                 | Kitchen                     |                 | 9           |  |  |  |  |  |
|                 | Bathroom                    |                 | 0           |  |  |  |  |  |
|                 |                             |                 |             |  |  |  |  |  |
|                 |                             | Conferma        |             |  |  |  |  |  |
|                 | 111                         | $\cap$          | <           |  |  |  |  |  |

Introduce el nombre de la estancia o bien selecciona una propuesta

Completa las operaciones también para otros termostatos que quieras instalar

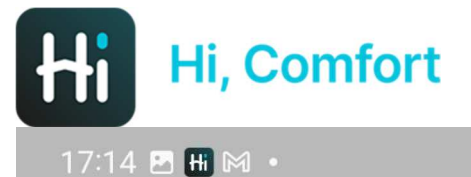

😟 📲 🕤 .... 🛢

# Congratulazioni! Configurazione completata

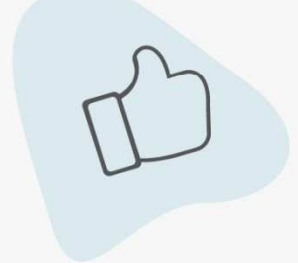

Puoi iniziare ad utilizzare tutte le feature dell'app!

Per una esperienza migliore ti suggeriamo di abilitare le notifiche push. Saremo in grado di saremo in grado di fornirti informazioni tempestive sui tuoi dispositivi. Configuración completada!

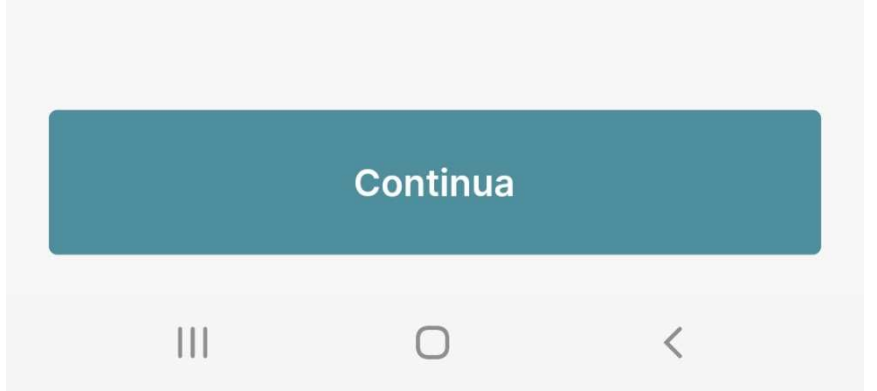

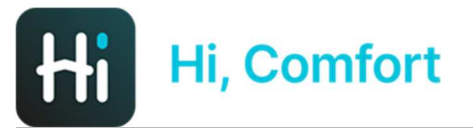

17:14 🖪 Ħ 🕅 🔹

😰 📲 🕤 ...| 💄

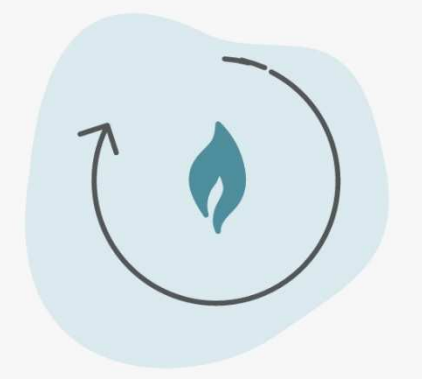

El sistema está cargando la configuración

Loading Configuration...

|||

 $\bigcirc$ 

<

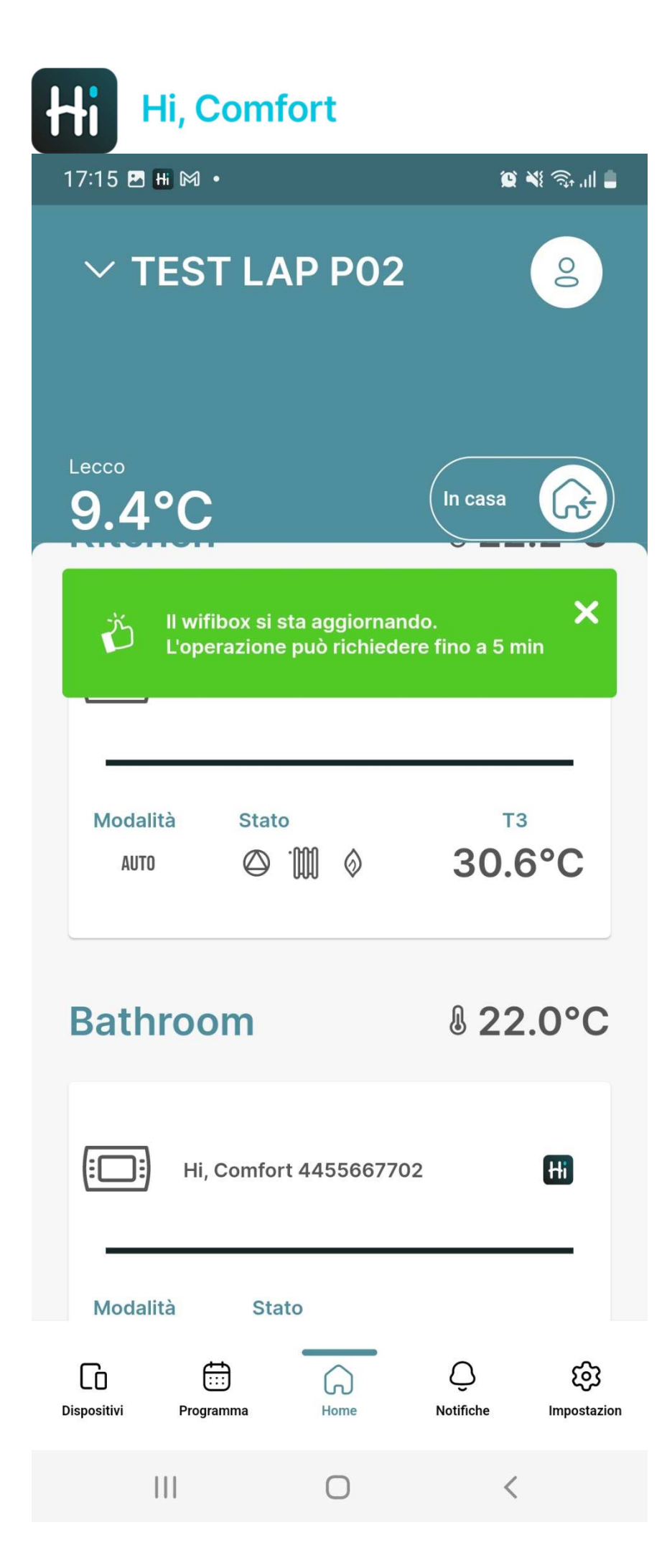

El sistema está cargando las configuraciones, la operación puede necesitar hasta 5 minutos

| 1 | 7:15 🖪 🖶 🕅 🔹     |         | اار. 🕫 🌾 🎯 |
|---|------------------|---------|------------|
|   | ✓ TEST           | LAP P02 | 0          |
|   | <br>9.4°C        |         | In casa    |
|   | Modalità<br>AUTO | Stato   | 9.2°C      |

#### Caldaia

Hi

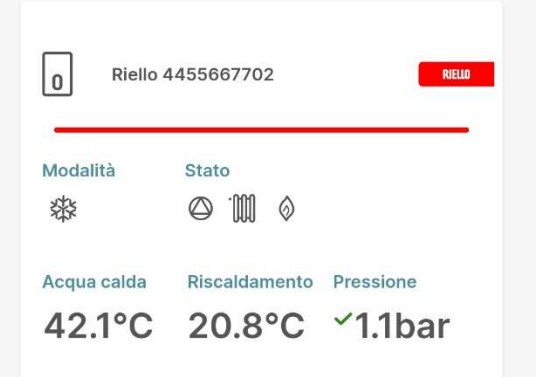

#### Indicatori

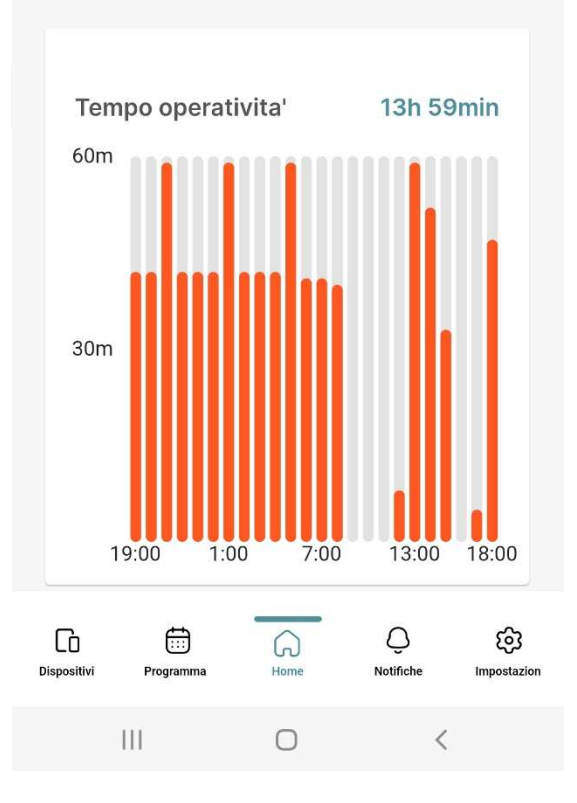

App disponible para usar!